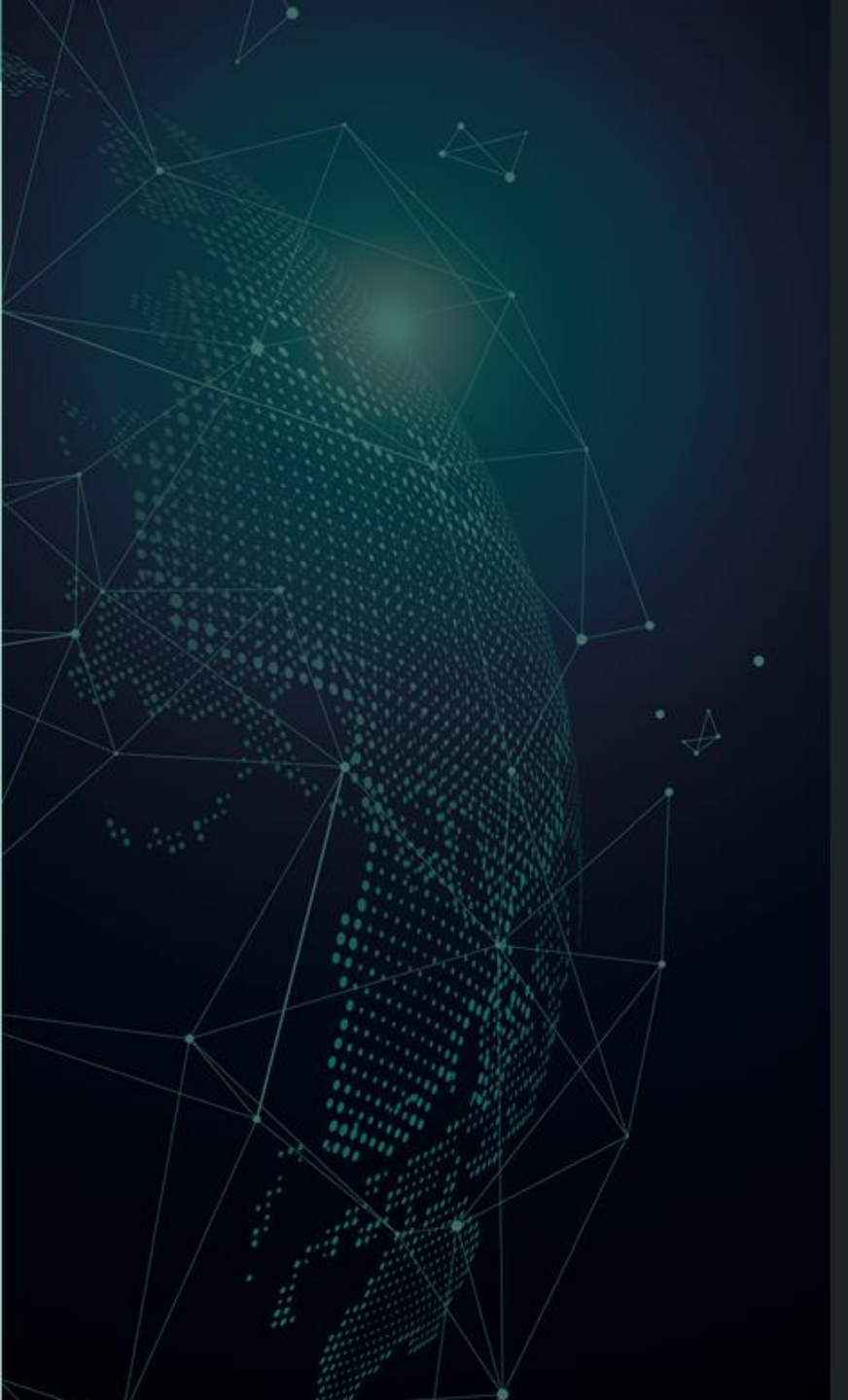

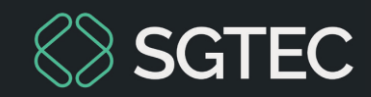

#### DICA DE SISTEMA

## AÇÃO PREFERENCIAL: CONSULTA GRERJ

eproc

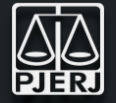

Foi implementada uma alteração no sistema eproc, que reflete na consulta de informações do processo de 1ª e 2ª Grau. Agora, é possível visualizar de forma consolidada todas as GRERJS pagas vinculadas a um processo, facilitando as tratativas de conferência e verificação conforme as necessidades do processo, especialmente para aqueles com custas a serem recolhidas.

Anteriormente, o sistema eproc exibia as GRERJs vinculadas ao processo no momento da vinculação por meio do evento "Expedição de Documento – GRERJ vinculada", listado com demais eventos do processo.

#### Através dessa melhoria será possível:

- Identificar as GRERJs vinculadas ao processo.
- **\*** Realizar a conferência das custas recolhidas.
- Otimizar a rotina de conferência de GRERJ.

## DETALHES DO PROCESSO: BOTÃO CONSULTA GRERJ

| Consulta Proce                                                                | essual - Detalhes do                                                                            | Processo                                                                                |                                                                         |                                                                    |                                                              |                                                                       |                                                            |                                         | 0      |
|-------------------------------------------------------------------------------|-------------------------------------------------------------------------------------------------|-----------------------------------------------------------------------------------------|-------------------------------------------------------------------------|--------------------------------------------------------------------|--------------------------------------------------------------|-----------------------------------------------------------------------|------------------------------------------------------------|-----------------------------------------|--------|
| Custas não Recolhidas                                                         | Opção por Juízo 100% Digital                                                                    | Dados CDA                                                                               |                                                                         |                                                                    |                                                              | Download Complete                                                     | Nova Consulta                                              | Imprimir                                | Voltar |
| Nº do processo<br>300 2025.8.1<br>Órgão Julgador: 📄<br>Juízo do Núcleo de Dír | Classe da ação:<br>9.0078 Execução Fiscal<br>vida Ativa da Comarca de Armação                   | Competência 1<br>Divida Ativa Municipal 0<br>Juiz(a): 1<br>o dos Búzios MAGISTRAD       | Data de autuação:<br>09/04/2025 14:10:56<br>00 TESTE                    | Situação                                                           | DA DESPACHO                                                  |                                                                       |                                                            |                                         |        |
| Lembretes & Novo                                                              | TACTIAR - CUSTAS O-PET                                                                          | ÇAO 27 (B                                                                               |                                                                         |                                                                    |                                                              |                                                                       |                                                            |                                         |        |
| Código                                                                        | -                                                                                               |                                                                                         | Descriç                                                                 | ão                                                                 |                                                              |                                                                       | F                                                          | rincipal                                |        |
| 030211                                                                        | IPTU/ Imposto Predial e Territ                                                                  | orial Urbano, Impostos, DIREITO                                                         | TRIBUTÁRIO                                                              |                                                                    |                                                              |                                                                       |                                                            | Sim                                     |        |
| Ações 🖉<br>Arrecadação Ir<br>Consulta G<br>Ordens de Conse                    | ntegrada na Web Árvore Asso<br>RERJ Reclinação para outro trib<br>ulta/Restrição Perícia Permis | ociar Procyrador Parte Audiêr<br>unal Download Completo I<br>ssão/Negação Expressa Prec | ncia Baixa Definitiva<br>Enviar Email Expedir (<br>atório Processos Rel | CDAs/LEF28 Cancela<br>Carta Gerenciar Situaçã<br>acionados RENAJUD | ar Movimentação C<br>lo Partes Ințimar<br>Redistribuição Res | ertidão Narratória Cer<br>Memória de distribuiçã<br>messa STF Remessa | tidão para Execuçõe<br>Movimentar Pro<br>IJRJ Requisição I | s <u>Ç</u> itar<br>cesso<br>Jn. Externa |        |

Para verificar as GRERJs do processo, ao acessar os **Detalhes do processo**, na seção **Ações,** clique em **Consulta GRERJ**.

### **GRERJs Vinculadas ao Processo**

| GRERJs Vinculadas ao Processo |                            |              |              |  |  |  |
|-------------------------------|----------------------------|--------------|--------------|--|--|--|
|                               |                            |              | Eechar       |  |  |  |
| Número                        | Data Pagamento             | Tipo de Guia | Valor Total  |  |  |  |
| 80833                         | 28/03/2025                 |              | R\$ 1.925,20 |  |  |  |
| 80833                         | 28/03/2025                 |              | R\$ 3.459,94 |  |  |  |
| GRERJs Vin                    | culadas ao Processo        |              | 0            |  |  |  |
|                               |                            |              | Eechar       |  |  |  |
| Número                        | Data Pagamento             | Tipo de Guia | Valor Total  |  |  |  |
| Não existem GRERJ             | Is vinculadas ao Processo! |              |              |  |  |  |
|                               |                            |              |              |  |  |  |

**OBSERVAÇÃO:** As **GRERJs** são listadas de forma ordenada pela Data Pagamento, de forma <u>decrescente</u>, da mais recente para a mais antiga.

A janela **GRERJs** Vinculadas ao Processo é apresentada. Se houver GRERJs relacionadas a este processo, elas aparecerão listadas com as seguintes informações: Número da GRERJ, Data Pagamento, Tipo de Guia e Valor Total.

Quando <u>não</u> há GRERJs vinculadas ao processo, é exibida a mensagem: **Não** existem GRERJs vinculadas ao Processo!

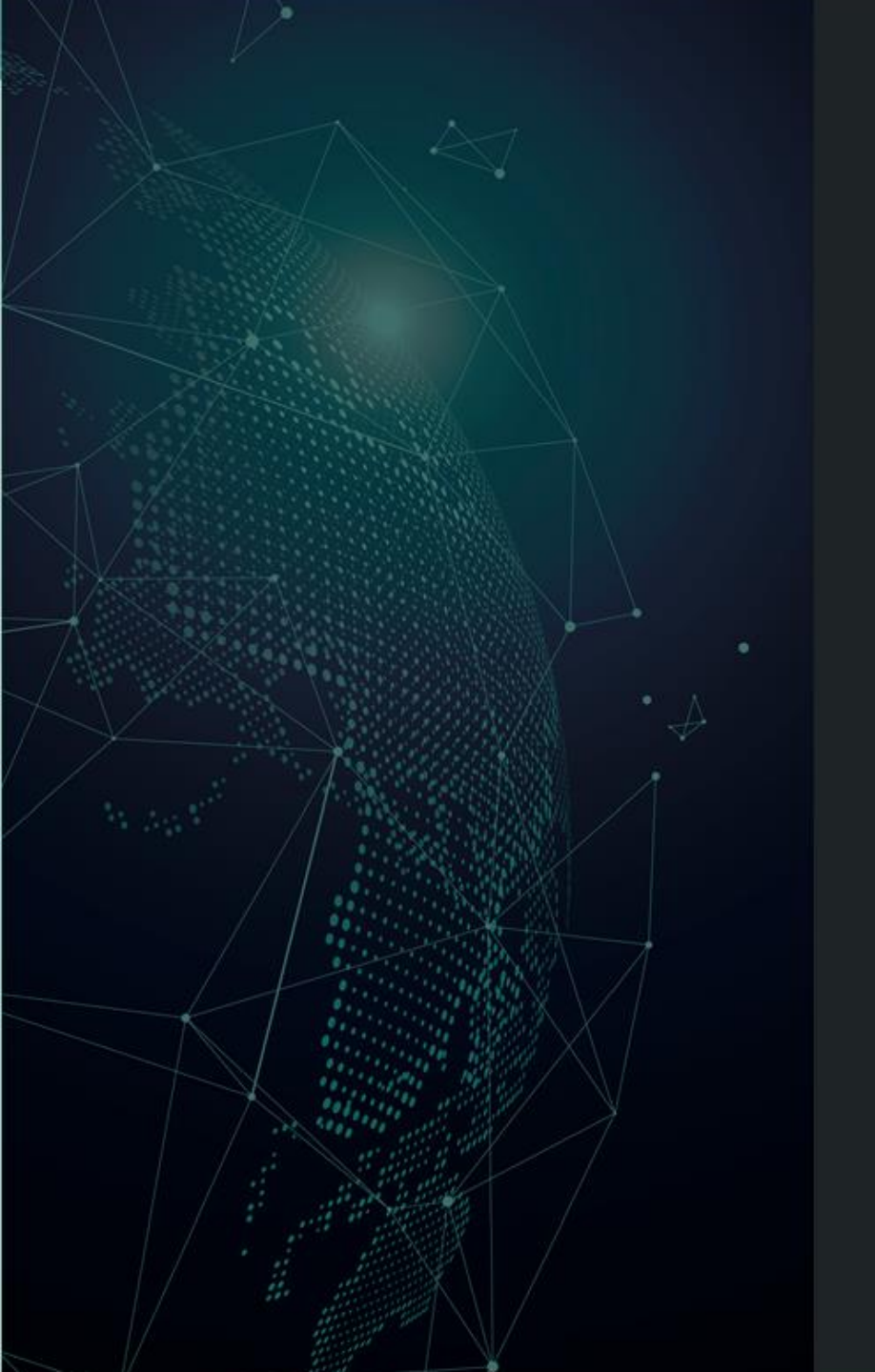

# Dúvidas?

Entre em contato com o nosso Atendimento:

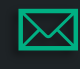

sgtec.atendimento@tjrj.jus.br

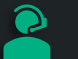

Atendimento por Telefone (21) 3133-9100

# Histórico de Versões

| Versão | Data       | Descrição da Alteração                    | Responsável |
|--------|------------|-------------------------------------------|-------------|
| 1.1    | 11/04/2025 | Ajuste em imagens e reescrita do slide 2. | DINGE       |
| 1.0    | 09/04/2025 | Elaboração do Flashcard                   | DINGE       |